In the interest of protecting Alaskan citizens private and confidential information, SOA email accounts are now equipped with encryption features to send and receive sensitive data through secured channels. To find out more about how to interact with these features, read on in the details below.

If you have been notified that a State of Alaska employee has sent you a secure message, you need to verify your identity to access the message. You can use existing Microsoft, Google, or Yahoo account credentials (Option 1, described on pages 1-2), or a one-time passcode (Option 2, described on pages 3-4).

## **Option 1: Microsoft, Google, or Yahoo account**

A Microsoft, Google, or Yahoo account can be used to access the secure message. If you have not recently logged in, you may be prompted to enter your Microsoft, Google, or Yahoo account credentials.

Option 1 - Example A: Microsoft Account. To access, click on the message.

| Search Current | Mailbox | Q | Current Mailbox                   | ×       |   |
|----------------|---------|---|-----------------------------------|---------|---|
| Focused        | Other   |   | By Date $\checkmark$ $\downarrow$ |         |   |
| / Today        |         |   |                                   | <b></b> |   |
|                |         |   | A                                 |         | - |

If you have recently entered your credentials, your computer will be automatically configured for access. (You may be prompted to re-enter your credentials):

| Microsoft Outlook                               | ?                | $\times$ |
|-------------------------------------------------|------------------|----------|
| Configuring your computer for Inf<br>Management | formation Rights |          |
|                                                 | Ca               | incel    |

You can then view the message in your inbox, with an alert describing the level of encryption and related restrictions.

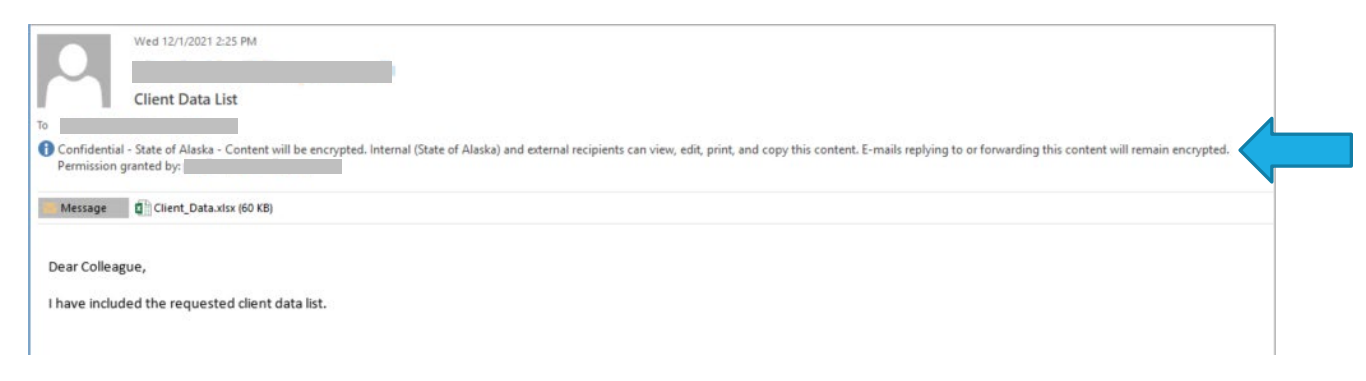

*Option 1 - Example B: Google Account.* To access, open the message and click on the "Read Secure Message" button.

| Q Search mail                                                                                                    |                                                                                                  |
|----------------------------------------------------------------------------------------------------|--------------------------------------------------------------------------------------------------|
| □ + C :                                                                                                    | 1–50 of 10,79                                                                                    |
| 🗌 🚖 🍗 Client Data List -                                                                                                    | ) has sent you a secure message. Read Secure Message This is an encrypted message from the State |
|                                                                                                    |                                                                                                  |
| to me 👻                                                                                                    |                                                                                                  |
| OF Alaska                                                                                                    |                                                                                                  |
|                                                                                                    | has sent you a                                                                                   |
| secure message.                                                                                                    |                                                                                                  |
| â                                                                                                    |                                                                                                  |
| Read Secure Message                                                                                                    |                                                                                                  |
| This is an encrypted message from the State of Alaska secure r<br>You should not respond to this automatically generated mes<br>using Microsoft, Google or Yahoo email accounts can authen<br>retrieve the encrypted message or use the one-time passcod | nessaging system.<br>sage. Recipients<br>ticate directly to<br>le to retrieve the                |

You may be given the option to use your Google credentials, or to use a one-time passcode (see next section).

| @alaska.gov has sent you a protected message |
|----------------------------------------------|
| <u> </u>                                     |
| Sign in to view the message                  |
| G Sign in with Google                        |
| Sign in with a One-time passcode             |

If you have recently entered your credentials, your message may automatically open when you select the "Sign in with Google" option. You may be prompted to re-enter your credentials.

| 👰 fora<br>ge fa Acous                                                                                                    | Sign Out ?      |
|----------------------------------------------------------------------------------------------------|-----------------|
| Client Data                                                                                                    |                 |
| tory, 23 FM                                                                                                    | ⊅ Reply all   ∨ |
| Confidential - State of Alaska: Content will be encrypted, Internal (State of Alaska) and external recipients can view, edit, print, and capy this content. E-mails replying to or forwarding this content will remain encrypted. |                 |
| Client Datavise v                                                                                                    |                 |
| Good Morning Dear Colleague                                                                                                    |                 |

# **Option 2: One-time passcode**

If you do not have, or prefer not to use, a Microsoft, Google, or Yahoo account, you can also use a one-time passcode to access the secure message. The passcode will be sent to the same e-mail address that received the secure message.

| Client data list                                                                                                    | Step 1: Click "Read Secure Message" |
|----------------------------------------------------------------------------------------------------|-------------------------------------|
| From:<br>@@alaska.gov><br>Today, 08:51 More •                                                                                                    |                                     |
| OF Alaska                                                                                                    |                                     |
| Dalaska.gov) has sent<br>you a secure message.                                                                                                    |                                     |
| Read Secure Message                                                                                                    |                                     |
| This is an encrypted message from the State of Alaska secure messaging<br>system. You should not respond to this automatically generated<br>message. Recipients using Microsoft, Google or Yahoo email accounts<br>can authenticate directly to retrieve the encrypted message or use the<br>one-time passcode to retrieve the message. A secure message retrieval |                                     |

| × | Encrypted Message<br>outlook.office365.com | Д        | Ļ     | :   | Step 2: Click "Sign in with a One-time passcode"                                                                                                    |
|---|--------------------------------------------|----------|-------|-----|----------------------------------------------------------------------------------------------------|
| ( | State<br>Of Alaska                         |          |       |     |                                                                                                    |
|   | has sent you a protected message           |          |       |     |                                                                                                    |
|   | â                                          |          |       |     |                                                                                                    |
|   | Sign in to view the m                      | lessage  |       |     | ➤                                                                                                    |
|   | Sign in with a work or                     | school   | ассоц | int |                                                                                                    |
|   | Sign in with a One-time                    | basscode | :     |     | We sent a one-time passcode to Please check your email, enter the one-time passcode and click continue. The one-time passcode will expire in 15 minutes. One-time passcode This is a private computer. Keep me signed in for 12 hours. |

Step 3: Return to your e-mail inbox and retrieve your one-time passcode. (Note: passcode expires after 15 minutes)

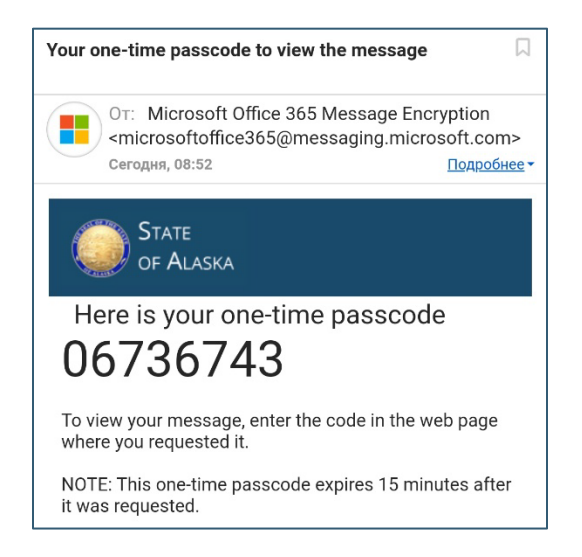

Step 4: Enter the passcode and select "Continue" to retrieve the secure message.

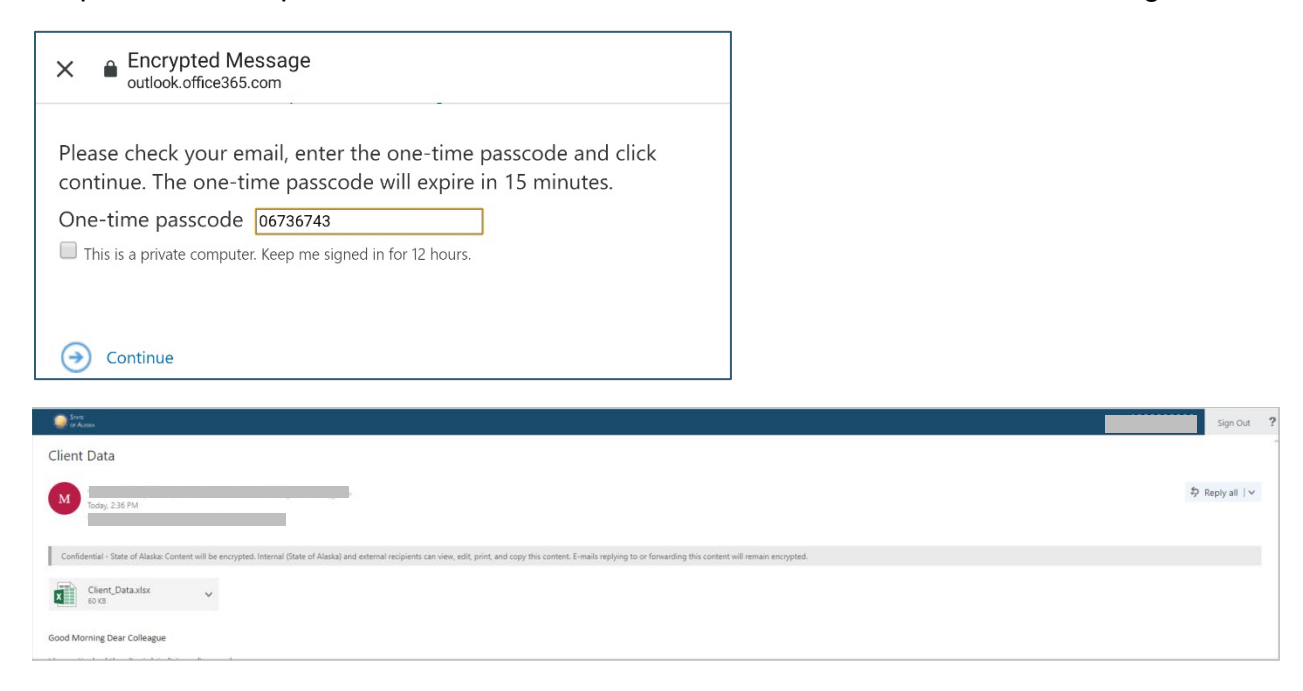